Ldaptado de.

## DESENHO TÉCNICO MECÂNICO II (SEM 0565)

Tutorial 09 – Simulação do Motor Departamento de Engenharia Mecânica Escola de Engenharia de São Carlos Universidade de São Paulo Prof. Dr. Carlos Alberto Fortulan Aluno: Marcos Vínicios Hiroshi Taguti

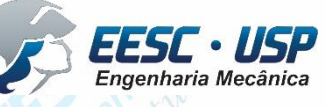

Carcia Santos 2004

Neste tutorial será apresentado o conteúdo básico para sinsulação desolid works mecanismos no ambiente Assembly.

Com a montagem aberta, cliquem em **Motion Study** localizado na parte inferior esquerda do software.

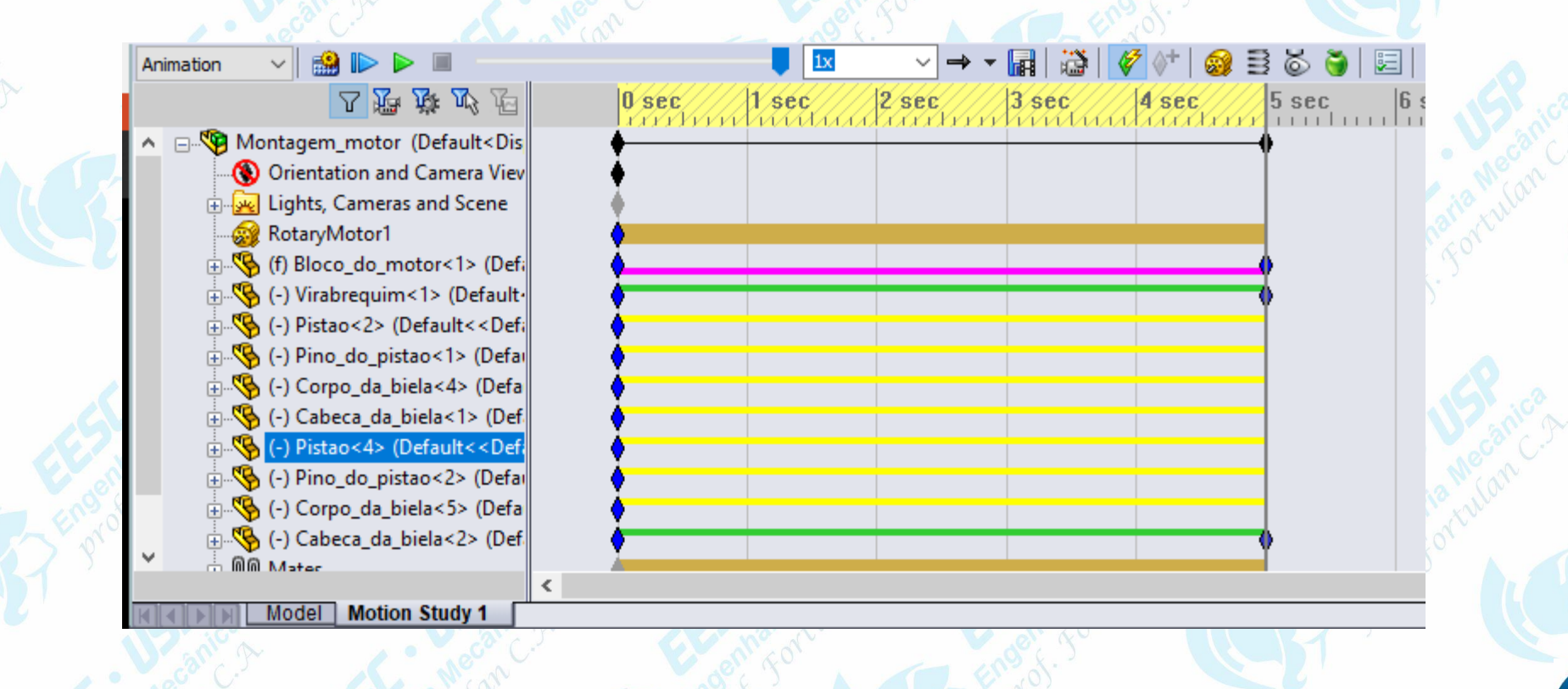

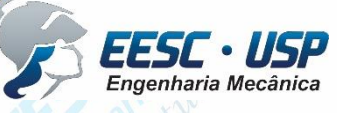

São Carlos

→ - 📊 📸 🖉 付 🎯 📑 💩 🍯 📰 al 09 – Simulação do Motor- Solid Works

Selecione **Rotary Motor** e depois clique no eixo do virabrequim. É possível modificar a velocidade de rotação.

| S  | 🎯 Mo                       | tor                     | ? |  |
|----|----------------------------|-------------------------|---|--|
|    |                            | ¢                       |   |  |
|    | Moto                       | r Туре                  | ~ |  |
|    | U                          | Rotary Motor            |   |  |
|    |                            | Linear Motor (Actuator) |   |  |
|    | Comp                       | onent/Direction         | ~ |  |
|    |                            | Face<1>@Virabrequim-1   |   |  |
|    | <b>~</b>                   | Face<1>@Virabrequim-1   |   |  |
|    | <b>\$</b>                  |                         |   |  |
|    | Motion                     |                         |   |  |
|    |                            | Constant Speed          | ~ |  |
|    | 3                          | 100 RPM                 | Ŷ |  |
|    |                            | E<br>de<br>t            |   |  |
|    | Click the graph to enlarge |                         |   |  |
|    | More Options               |                         |   |  |
|    | <b></b>                    |                         |   |  |
| 11 |                            |                         |   |  |

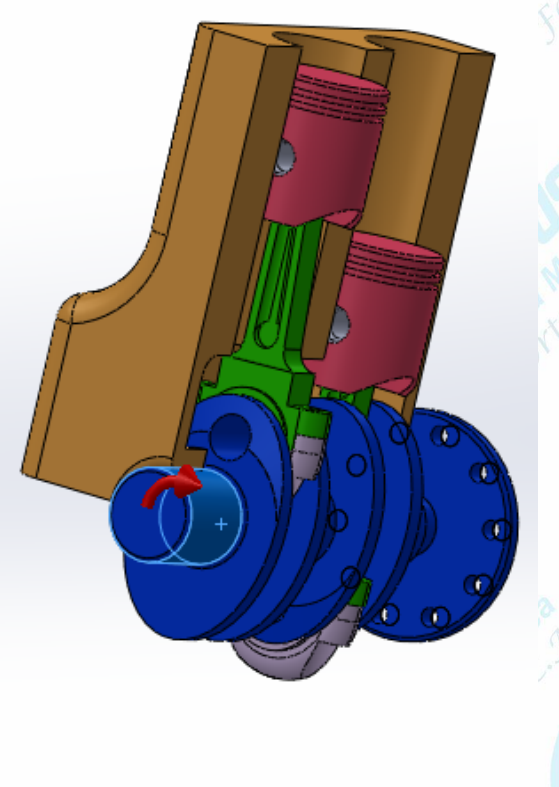

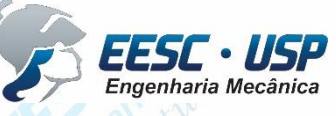

## São Carlos Em Motion Study Properties é possível configurario númersonde framesapor segundo. - - - 🖬 | 💥 | 🎸 ◊+ | 🥹 🖹 🍝 🍯 🗐 **Motion Study Properties** Selecione **Basic Motion** para visualizar o estudo. Animation **Basic Motion** Frames per second: Geometry Accuracy: 3D Contact Resolution: High General Options Use these settings as defaults for new motion studies Show all Motion Analysis messages Basic Motion 🗸 🎲 🕪 🕨 USP Engenharia Mecânica

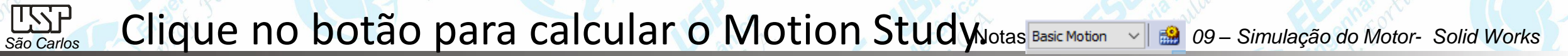

Clique em Save Animation para salvar uma versão em vídeo da animação.

| 321              |  |  |  |
|------------------|--|--|--|
|                  |  |  |  |
| /ar              |  |  |  |
| edule            |  |  |  |
| elar             |  |  |  |
|                  |  |  |  |
| 1                |  |  |  |
| Entire animation |  |  |  |
| ◯ Time range     |  |  |  |
|                  |  |  |  |
|                  |  |  |  |

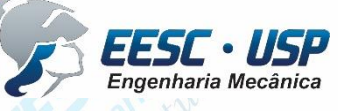